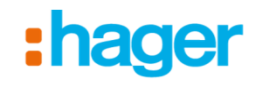

## domovea

programmering

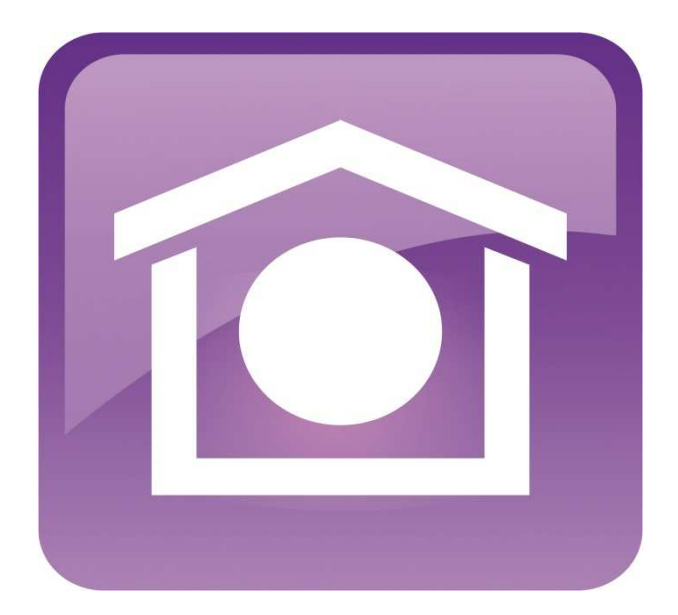

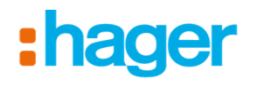

Veckoprogram:

1. Börja med att klicka på "Dagprogram"

|          | Inställr | V Svenska  |  |  |  |  |
|----------|----------|------------|--|--|--|--|
|          | Program  | mering     |  |  |  |  |
| Dag      | program  | Veckomall  |  |  |  |  |
| Kalender |          | Hem Status |  |  |  |  |
|          |          |            |  |  |  |  |
|          |          |            |  |  |  |  |
|          |          |            |  |  |  |  |
|          | :hag     | ger        |  |  |  |  |

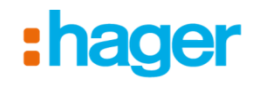

Veckoprogram: 2. Klicka på "Lägg till" för att lägga till ett nytt program

| 0 |      |              |          |            |          |           |
|---|------|--------------|----------|------------|----------|-----------|
|   | Meny | ▼ Dagprogram |          | +Lägg till | 🗙 Radera | Duplicera |
|   |      | Dagprogram   |          |            |          |           |
|   |      |              |          |            |          |           |
|   |      |              |          |            |          |           |
|   |      |              |          |            |          |           |
|   |      |              |          |            |          |           |
|   |      |              |          |            |          |           |
|   |      |              |          |            |          |           |
|   |      |              |          |            |          |           |
|   |      |              |          |            |          |           |
|   |      |              | Tillämpa |            |          |           |

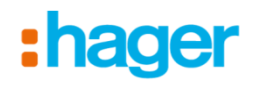

Veckoprogram:

3. Namnge och beskriv programmet, välj sedan symbol genom att klicka på den

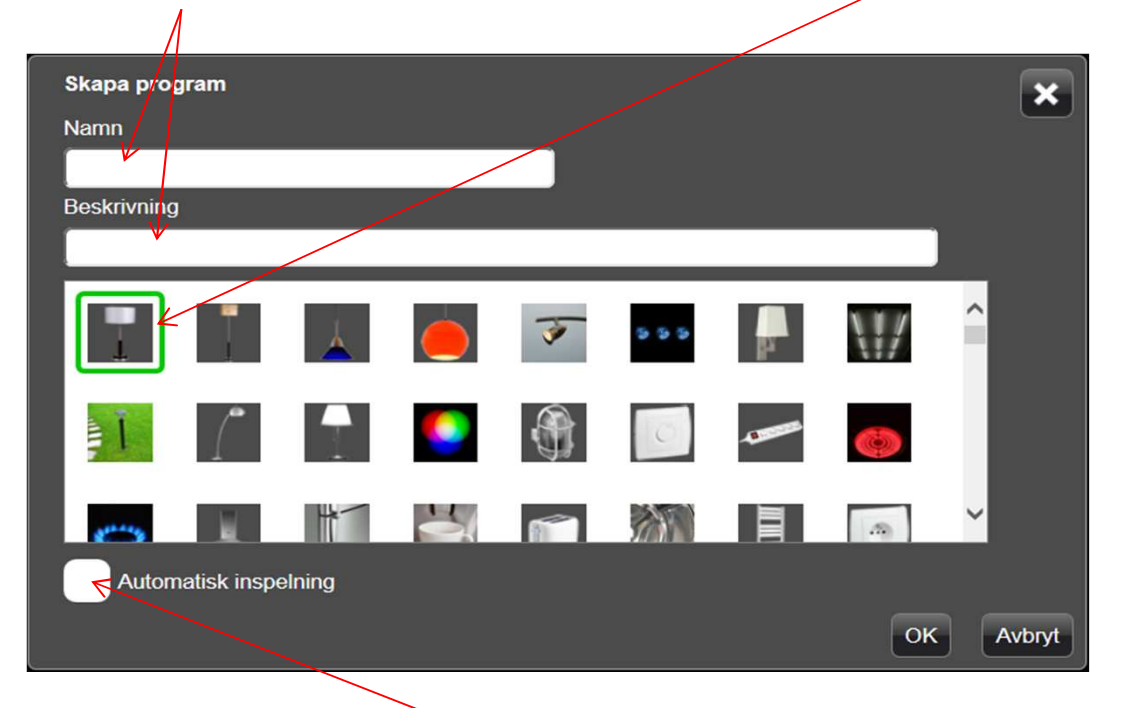

Veckoprogram:

4. Om man markerar "Automatisk inspelning" så kommer programmet att spela in valda produkters styrning (24 timmar framåt). Detta kan man använda t.ex. när man vill göra en simulering av att man är hemma..

Klicka på OK för att gå vidare

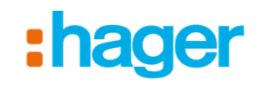

5. Här väljer man vad som skall styras genom att först klicka sig fram (i det gråa fältet pilen pekar på) till enheten som man vill styra

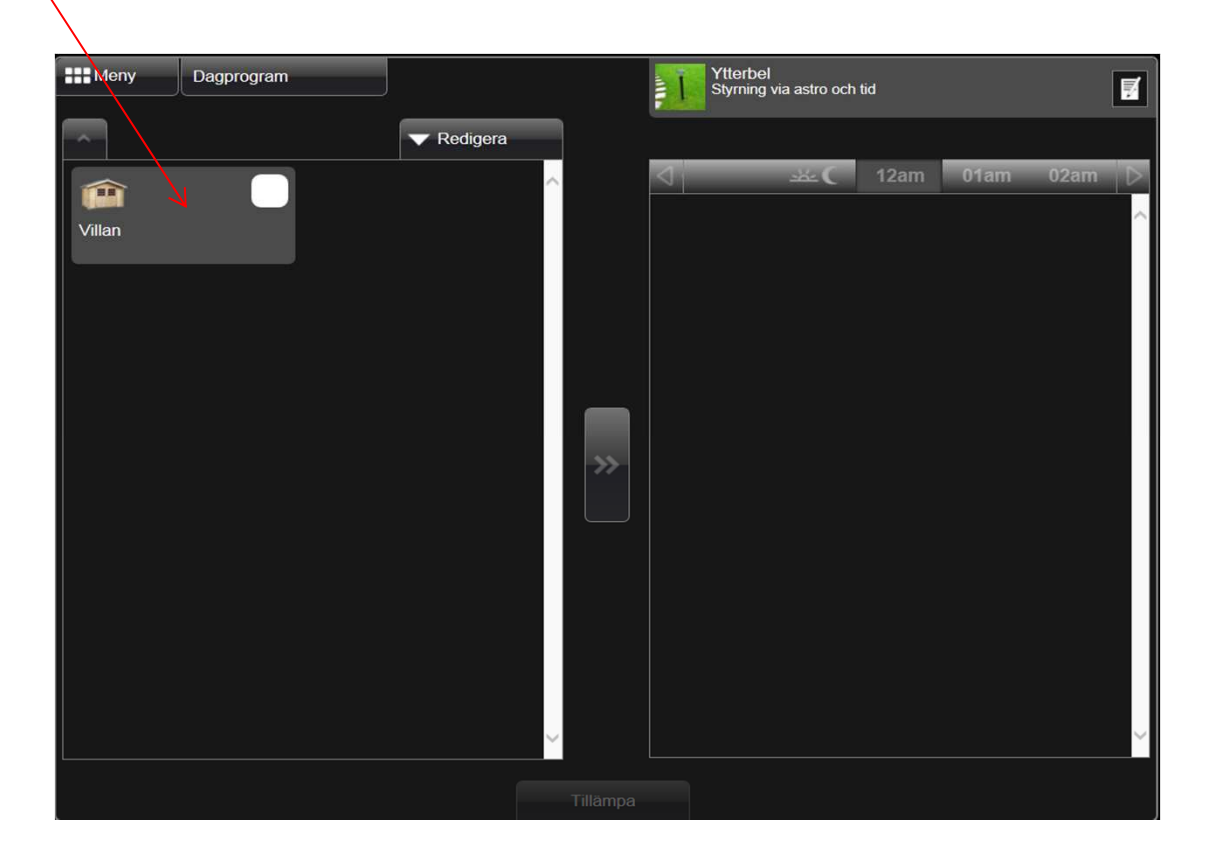

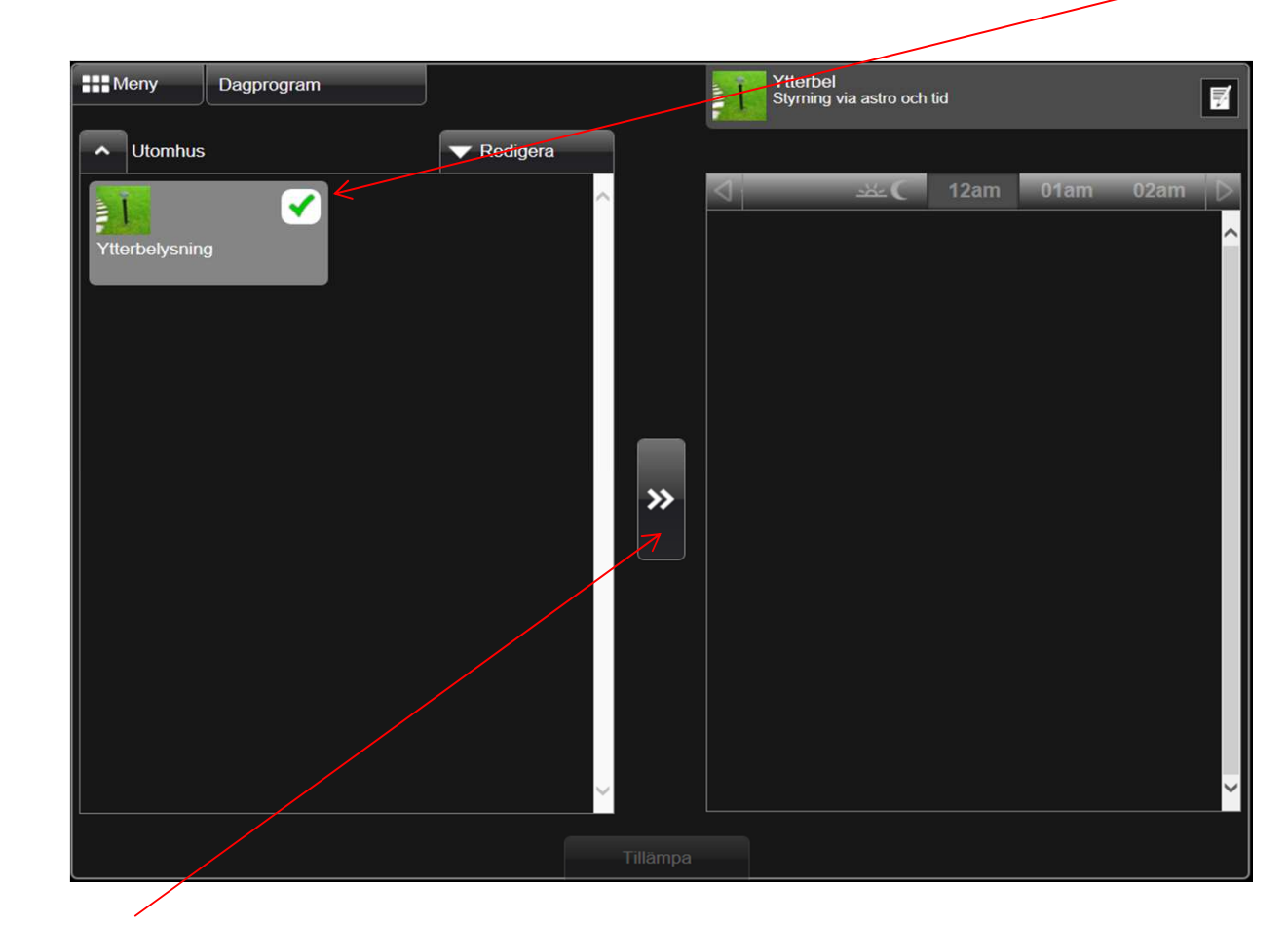

6. När man klickat sig fram till den/de produkter som skall styras bockar man i dem

Klicka sedan på pilarna för att "föra över" vald produkt

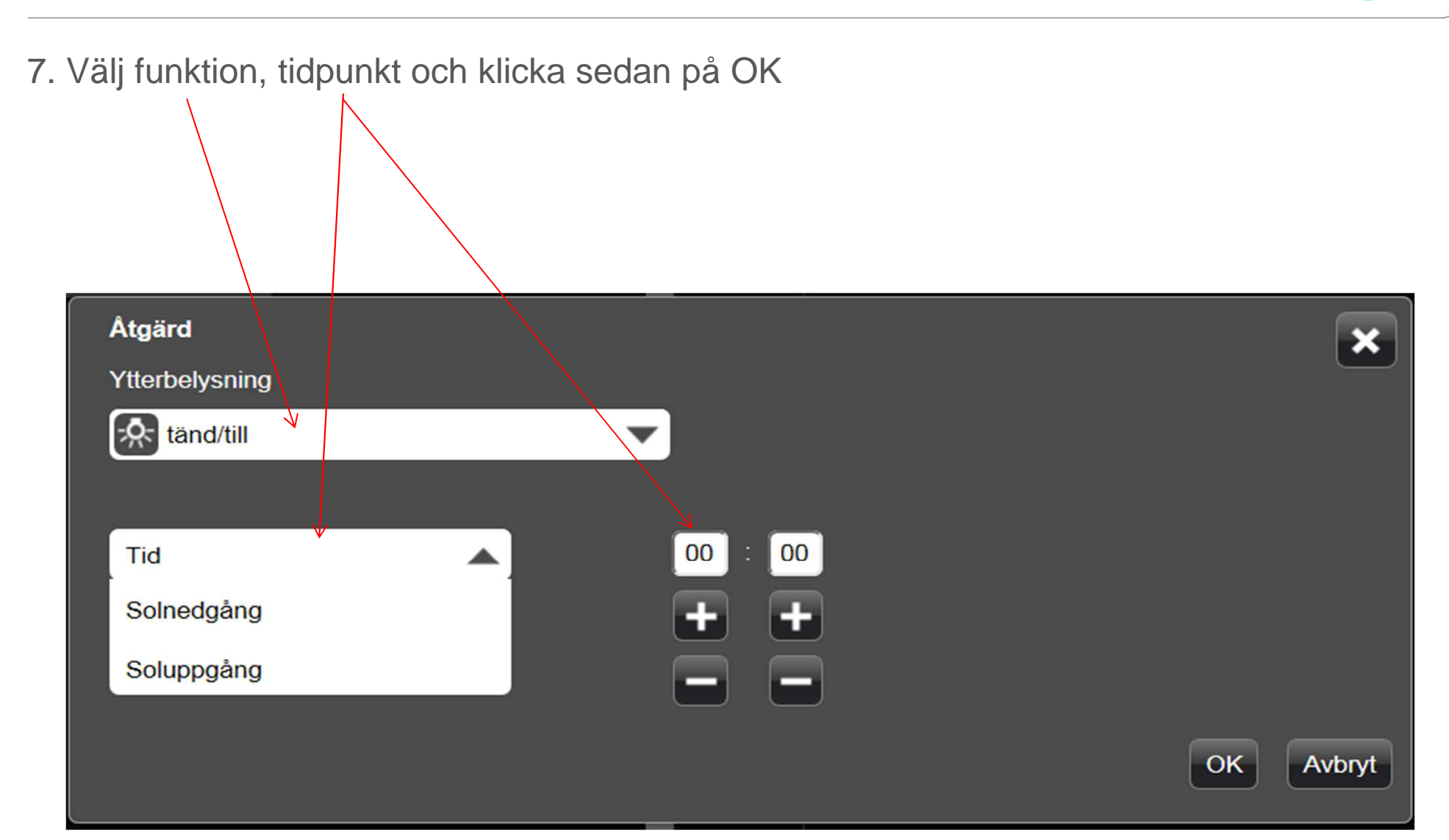

:hager

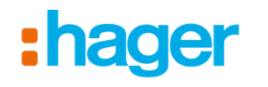

8. Gör om proceduren för varje tänd/till, släck/från m.m. som skall programmeras

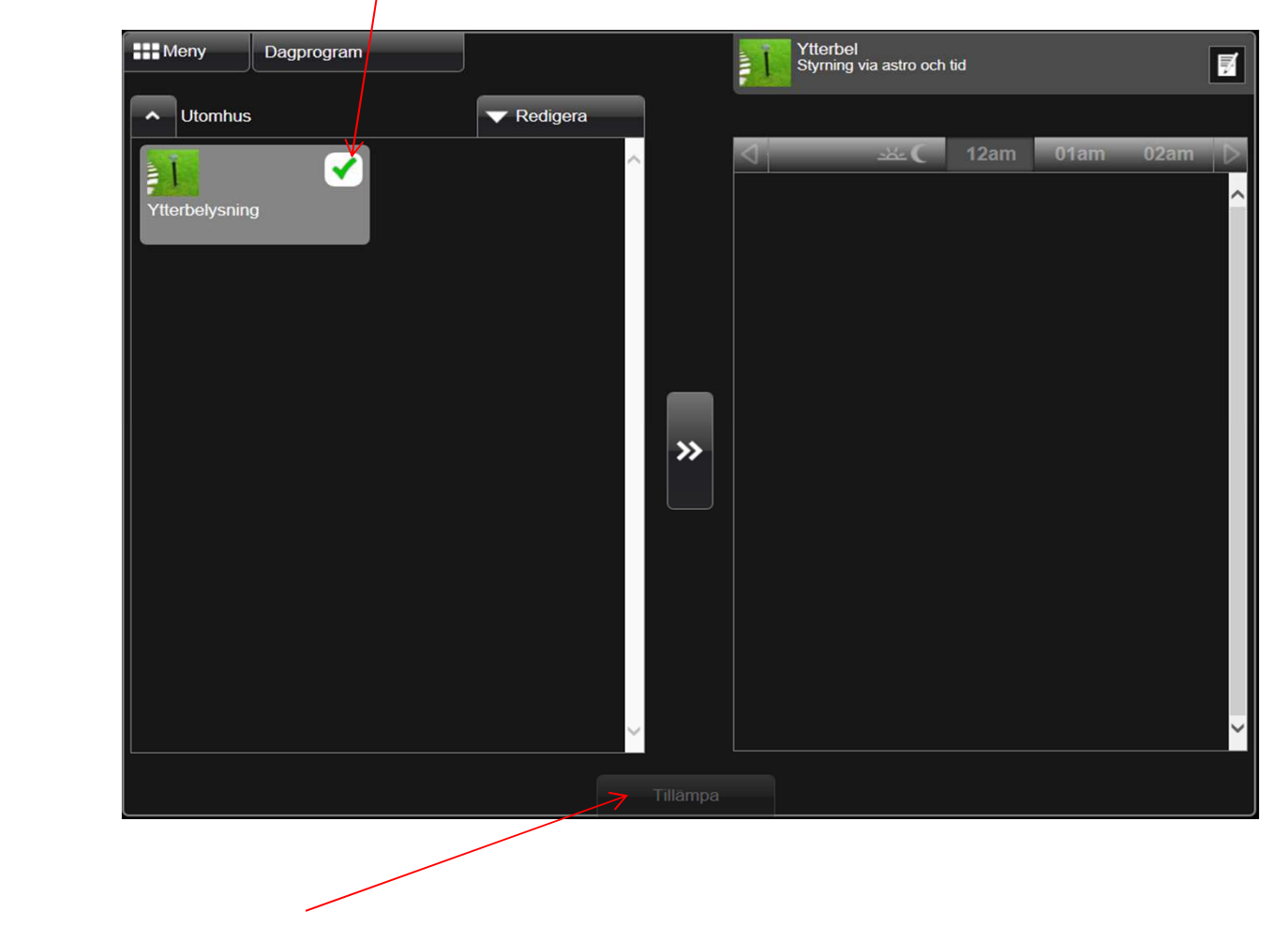

Klicka sedan på "Tillämpa" för att spara programmeringen till domoveaservern

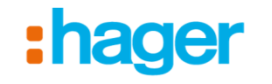

9. Välj sedan "Veckomall" för att bestämma vilka dagar ditt program skall köras

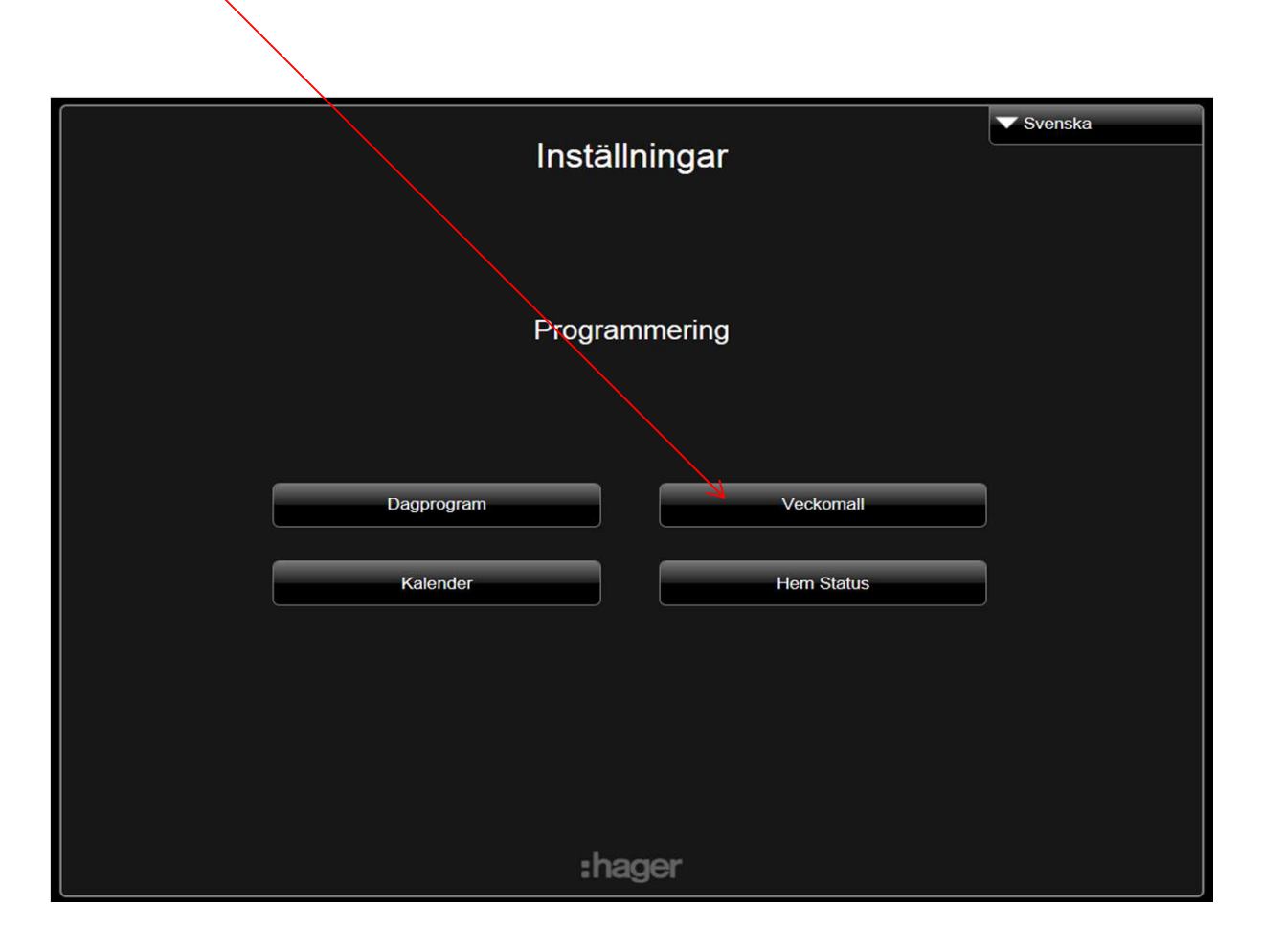

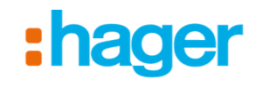

10. Om du vill använda "Standard vecka" så klicka på ikonen som ser ut som ett dokument med en penna på. Du kommer då att redigera denna typ av vecka.

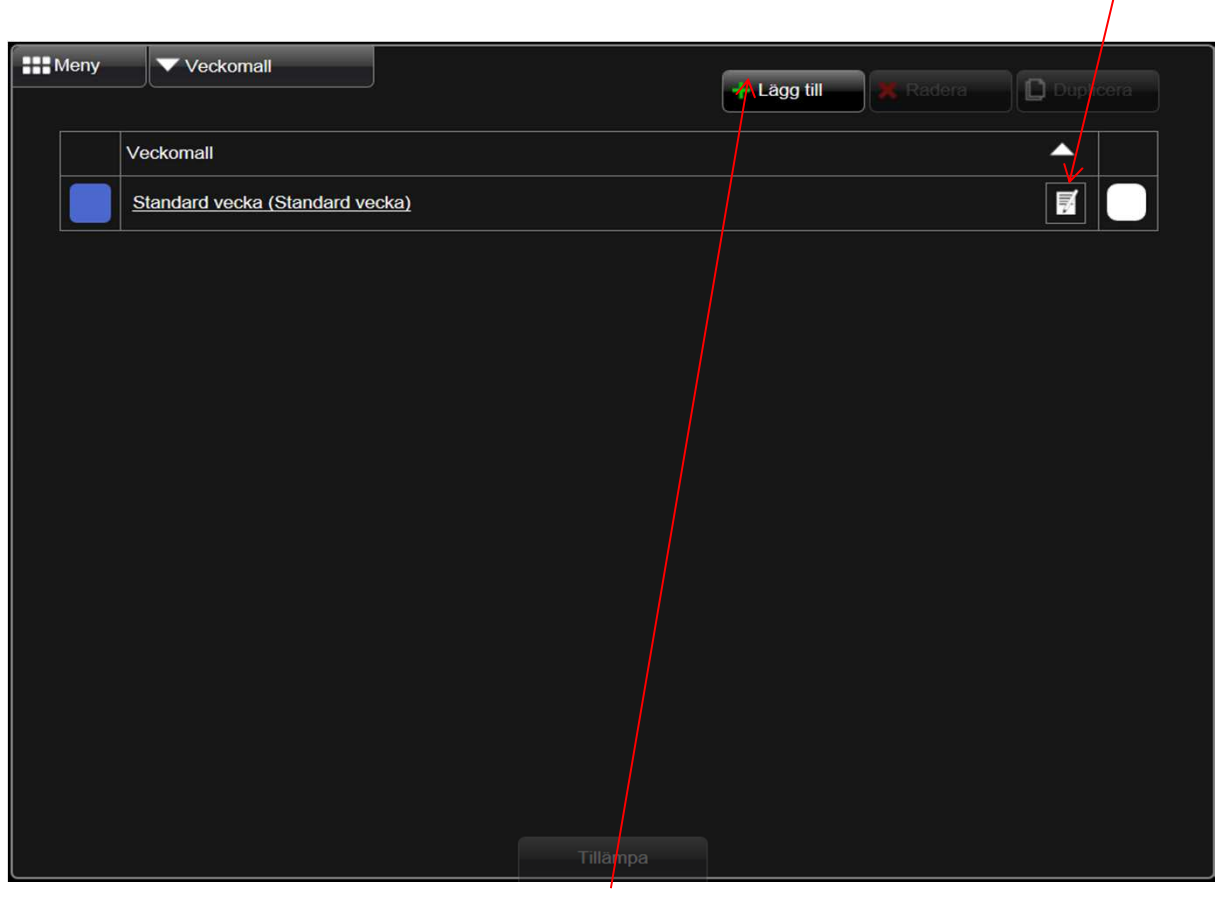

11. Här kan du lägga till fler "veckor" och bestämma hur dina program skall gå när du väljer de andra veckorna

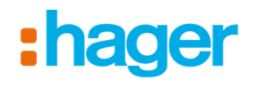

12. Markera vilka dagar du vill att respektive program (i det här fallet finns bara programmet "Ytterbel" att välja). De dagar som valts får en grön ring runt sig.

> Standard vecka Meny Veckomall Ŧ. Alla  $\frown$ Dagprogram dagar MTOTFLS  $\checkmark$ Ytterbel styrning via astro och tid Tillämpa

13. Klicka på "Tillämpa" för att spara

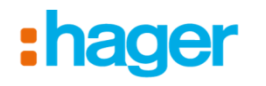

14. Klicka på "Kalender" om du vill bestämma hur dina olika "veckor" skall ligga i kalendern. Detta är endast nödvändigt om du skapat olika "veckor" (Standard vecka är alltid i drift tills man ändrar till någon annan vecka)

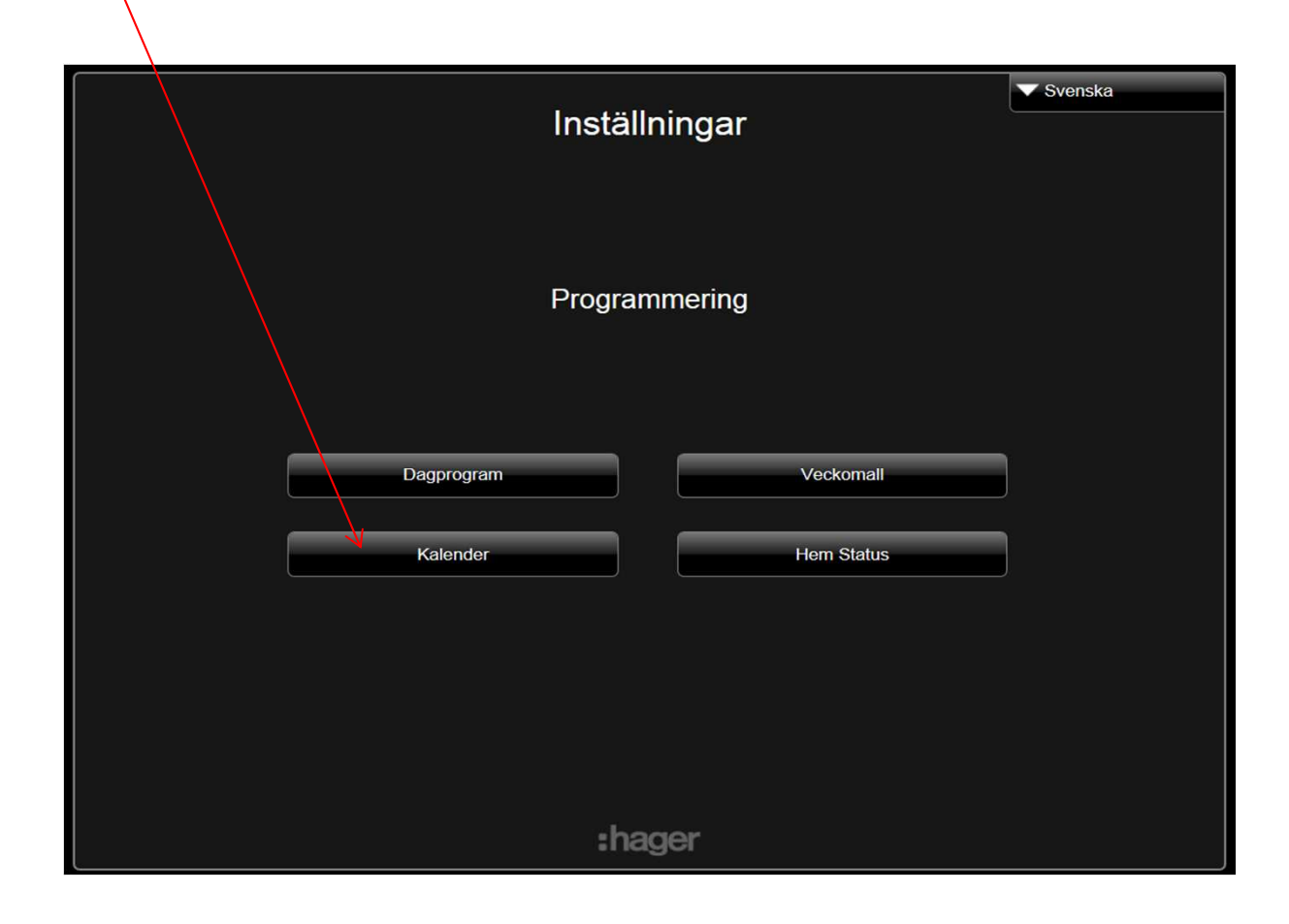

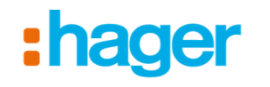

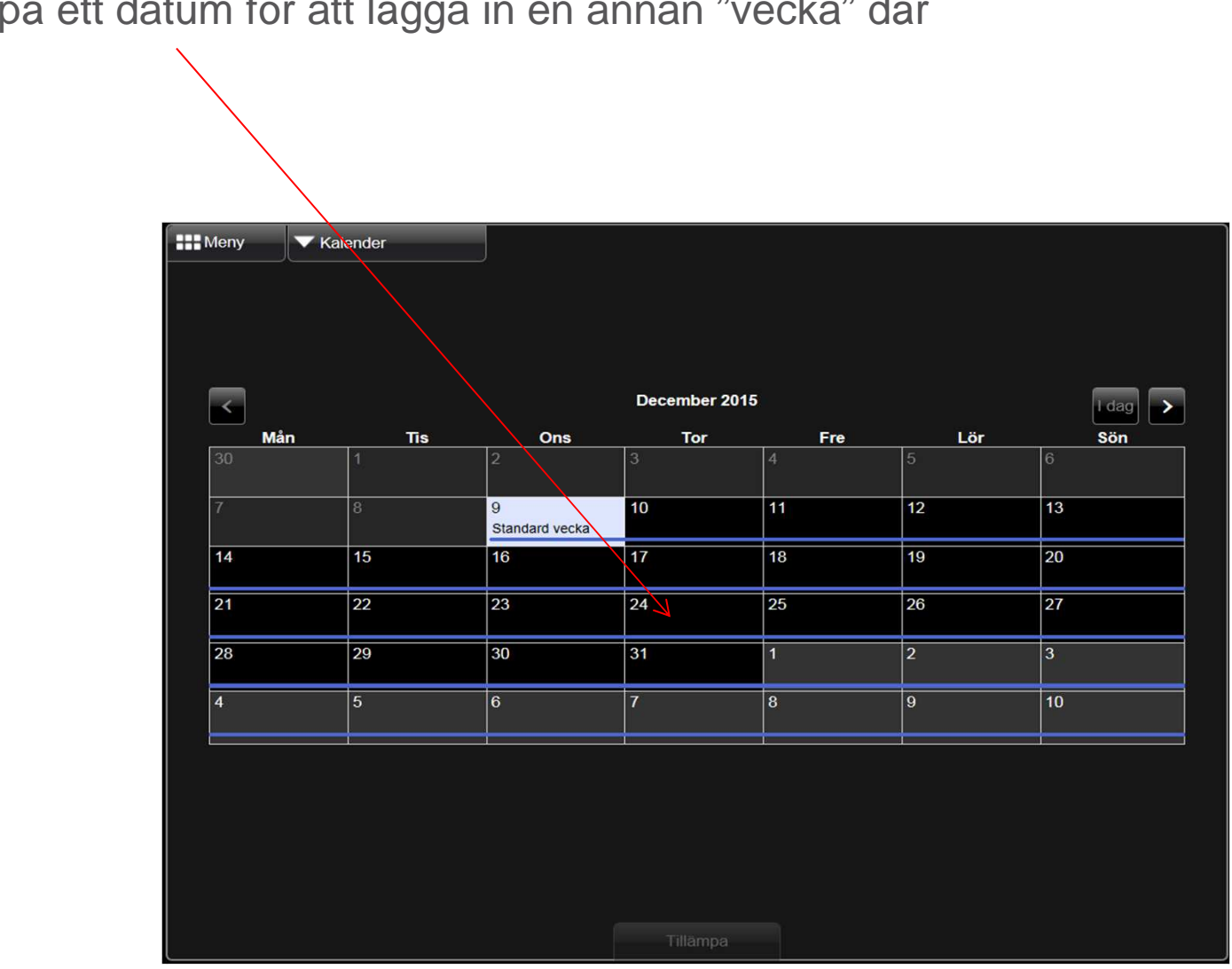

15. Klicka på ett datum för att lägga in en annan "vecka" där

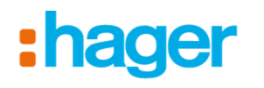

16. Välj vilken "vecka" du vill använda

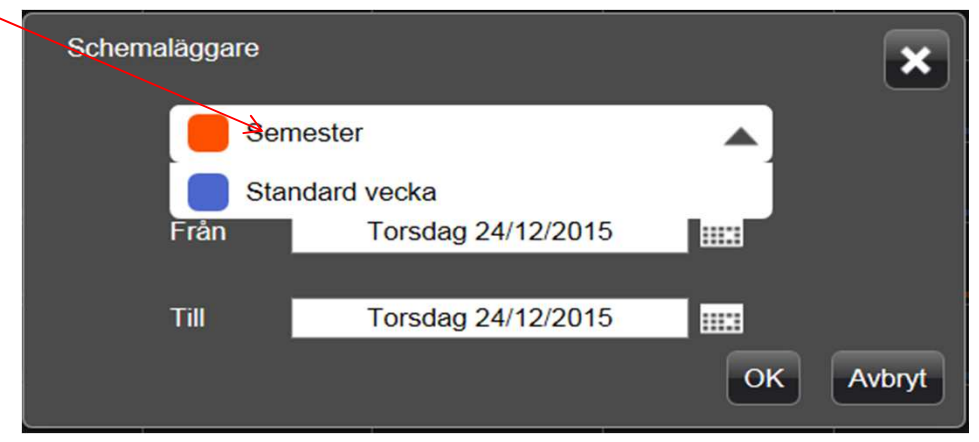

17. Välj mellan vilka datum den valda "veckan" skall köras

|               | 3 4                                   |    |    | 0    |          |      |    | 0  |  |
|---------------|---------------------------------------|----|----|------|----------|------|----|----|--|
| Schemaläggare | · · · · · · · · · · · · · · · · · · · |    |    |      |          |      |    |    |  |
|               | $\mathbf{X}$                          |    |    |      | <u> </u> | ļ    |    | 13 |  |
| Ser           | mester                                |    |    |      |          |      |    | 20 |  |
|               |                                       |    |    |      |          |      |    | 20 |  |
| Från          | Torsdag 24/12/2015                    |    |    |      |          |      |    | 27 |  |
|               |                                       | <  |    | Dece | mber     | 2015 |    | >  |  |
| Till          | Torsdag 24/12/2015                    | Må | Ti | On   | То       | Fr   | Lö | Sö |  |
|               |                                       |    |    |      |          |      |    |    |  |
|               |                                       |    |    |      | 10       | 11   | 12 | 13 |  |
|               |                                       | 14 | 15 | 16   | 17       | 18   | 19 | 20 |  |
|               |                                       | 21 | 22 | 23   | 24       | 25   | 26 | 27 |  |
|               |                                       | 28 | 29 | 30   | 31       |      |    |    |  |
|               |                                       |    |    |      |          |      |    |    |  |

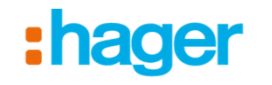

18. Här har vi valt veckan "Semester" mellan den 24/12 och 31/12 (orange markering)

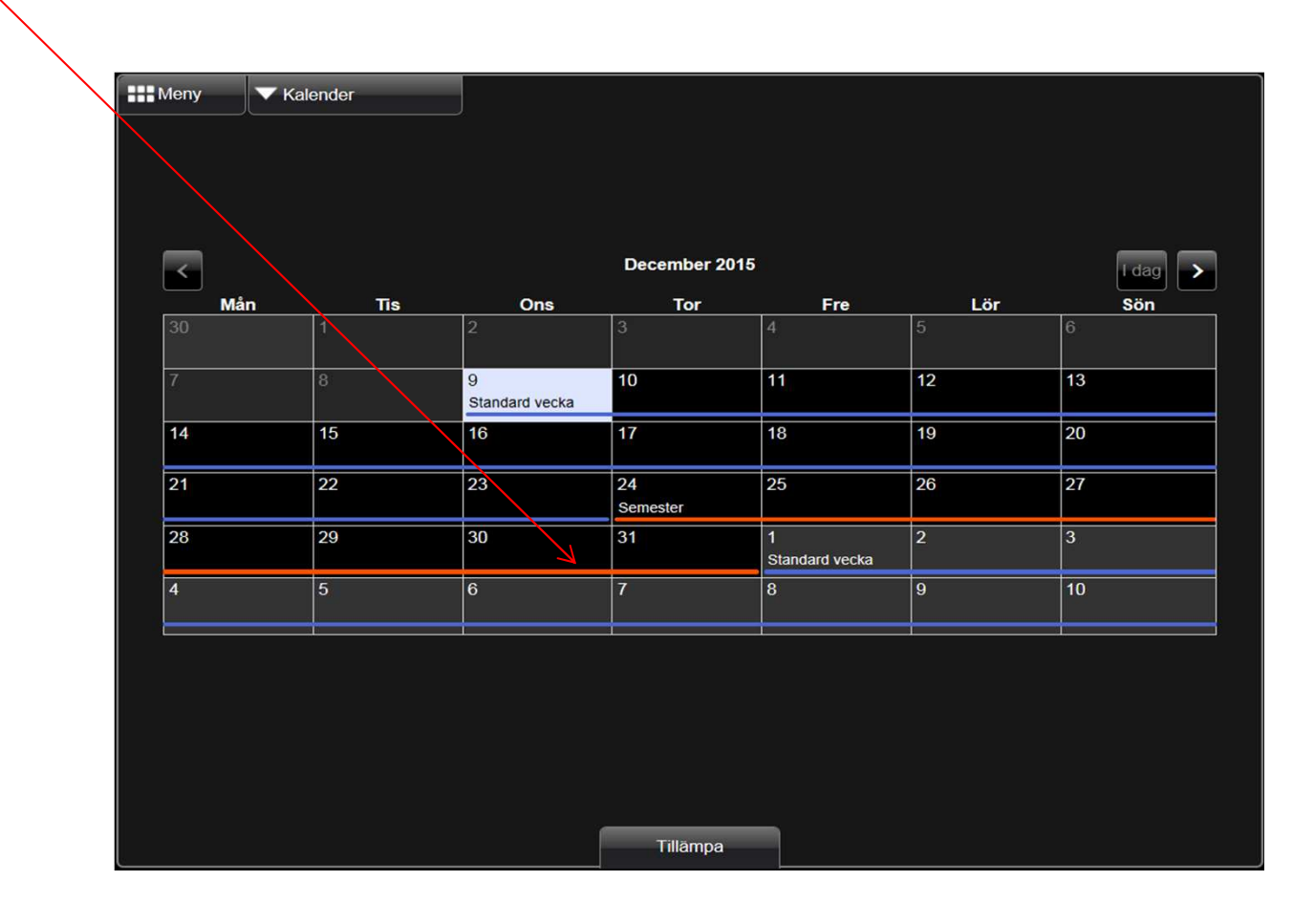

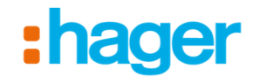

19. Slutligen så kan man välja att "blockera" vissa program (de får ej köras) när man väljer en "Hem Status"

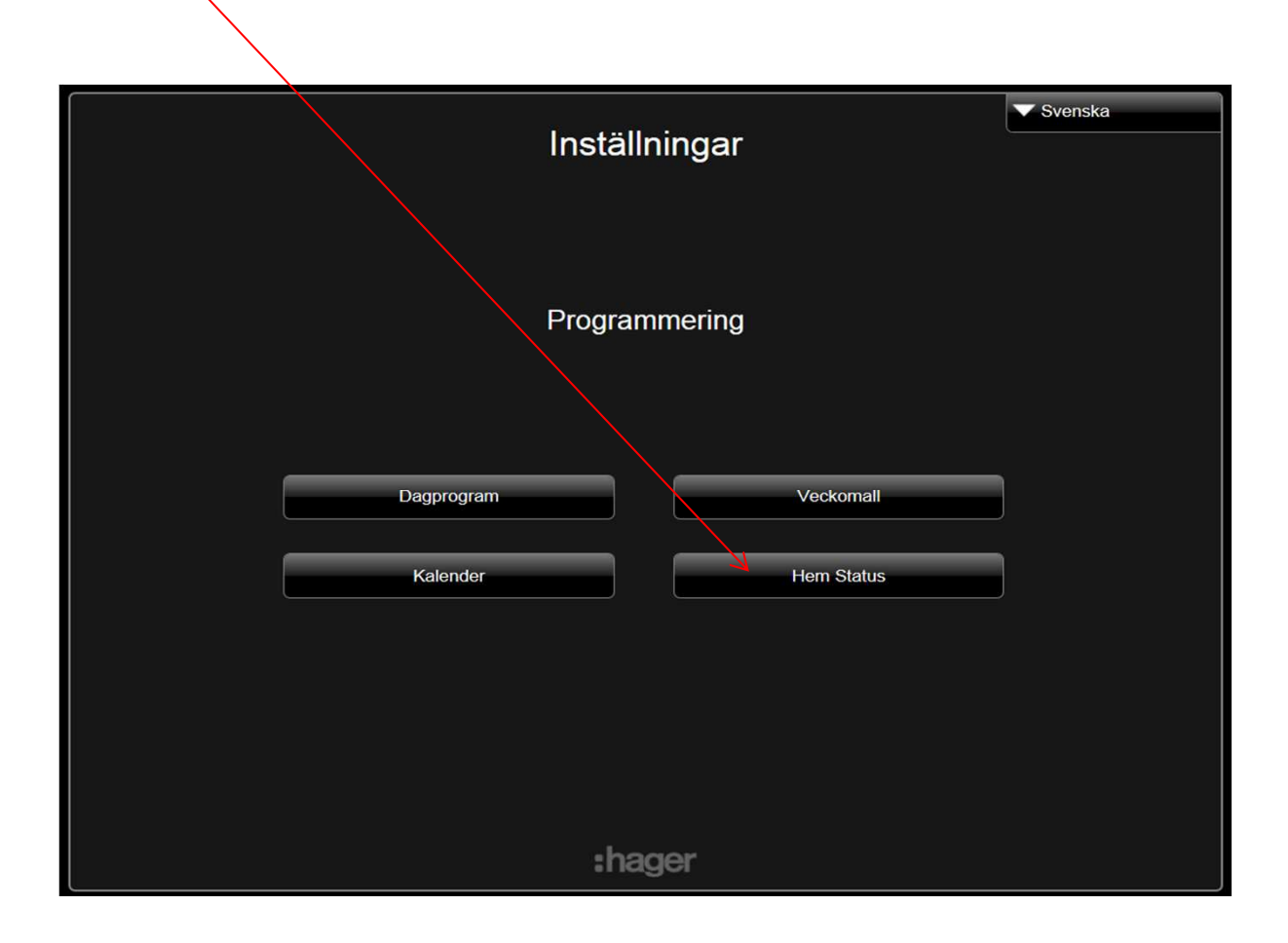

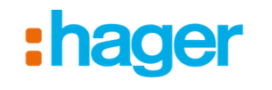

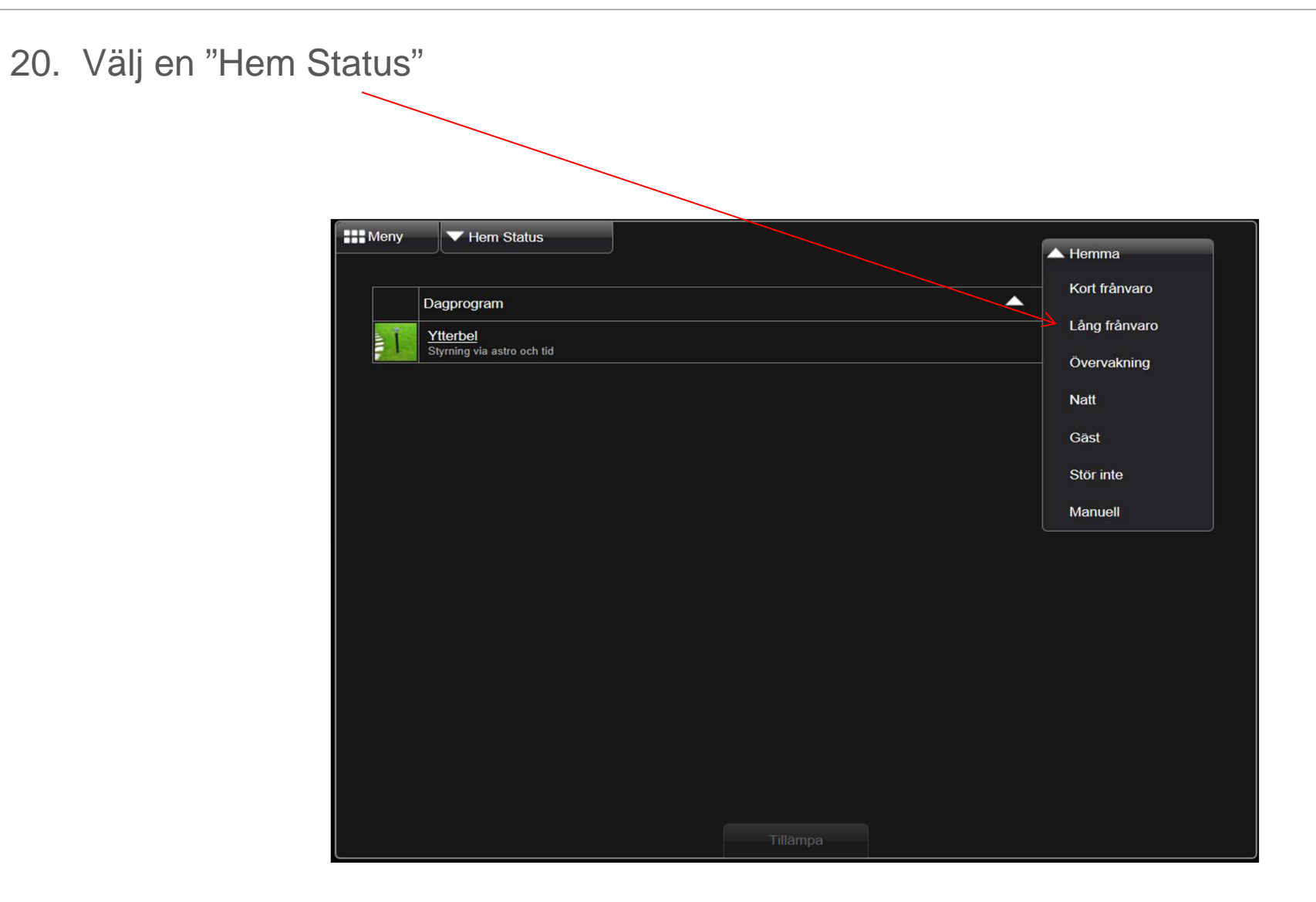

## :hager

21. Välj om du vill blockera ett program (det får ej köras) när du är i ett valt "Hem Läge". I exemplet under kommer programmet "Ytterbel" ej köras när jag valt "Lång frånvaro". Detta val gör man sedan på startsidan i domovea klienten ("Status" i appen)

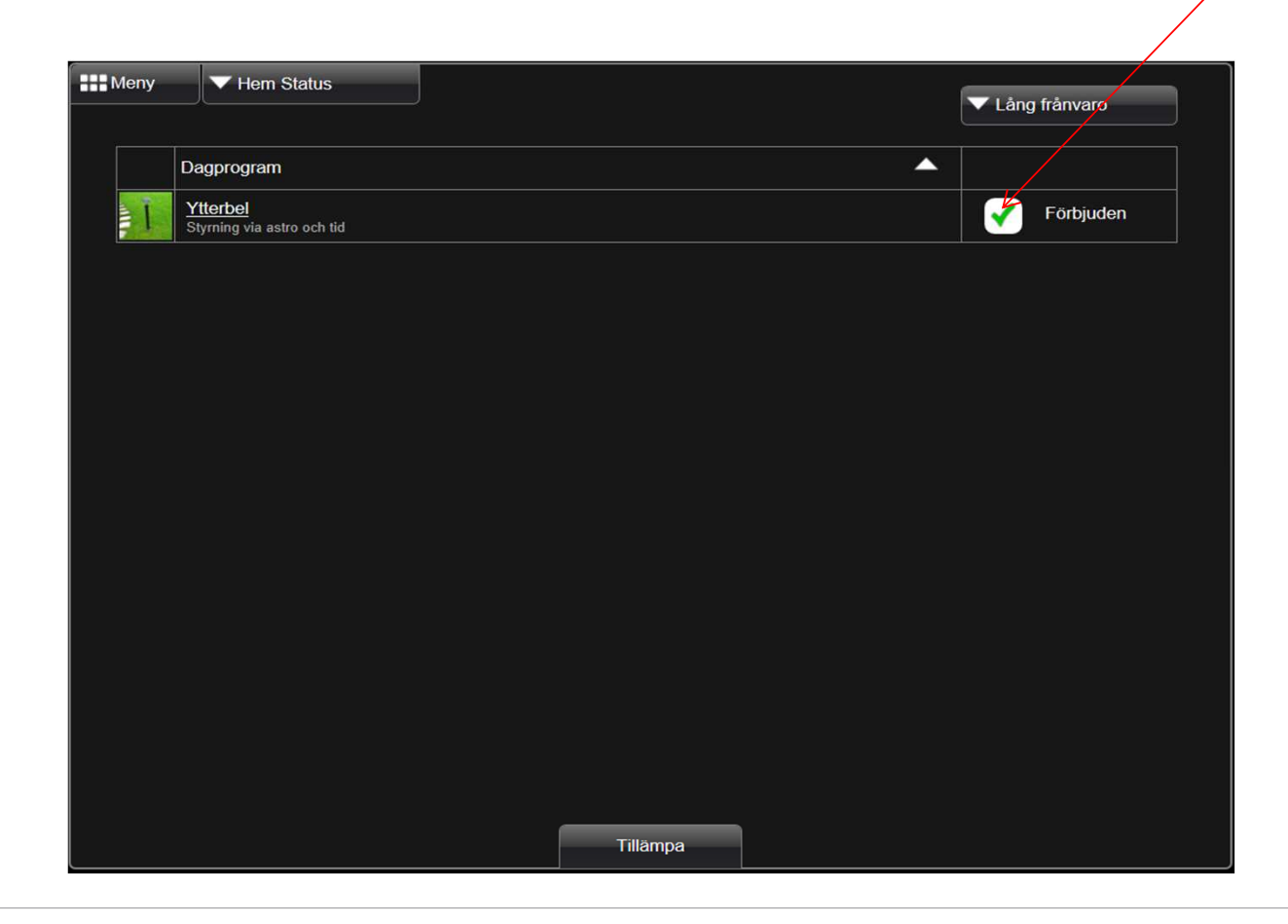